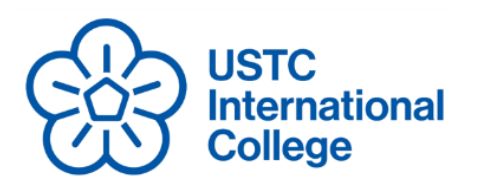

## International College University of Science and Technology of China

96 Jinzhai Road, Hefei, Anhui, 230026 P.R, China
iso@ustc.edu.cn / isa@ustc.edu.cn
86-551-63603531

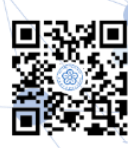

## 国际学生注册指南

## **Registration Guide for Online Application**

- 一、登录网申系统,注册新账号
- $\rm I$   $_{\rm S}$  Log on the official website: isa.ustc.edu.cn and create an new account
- 1、点击注册
- 1. Click on "Create an account"

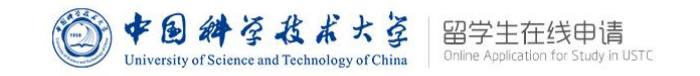

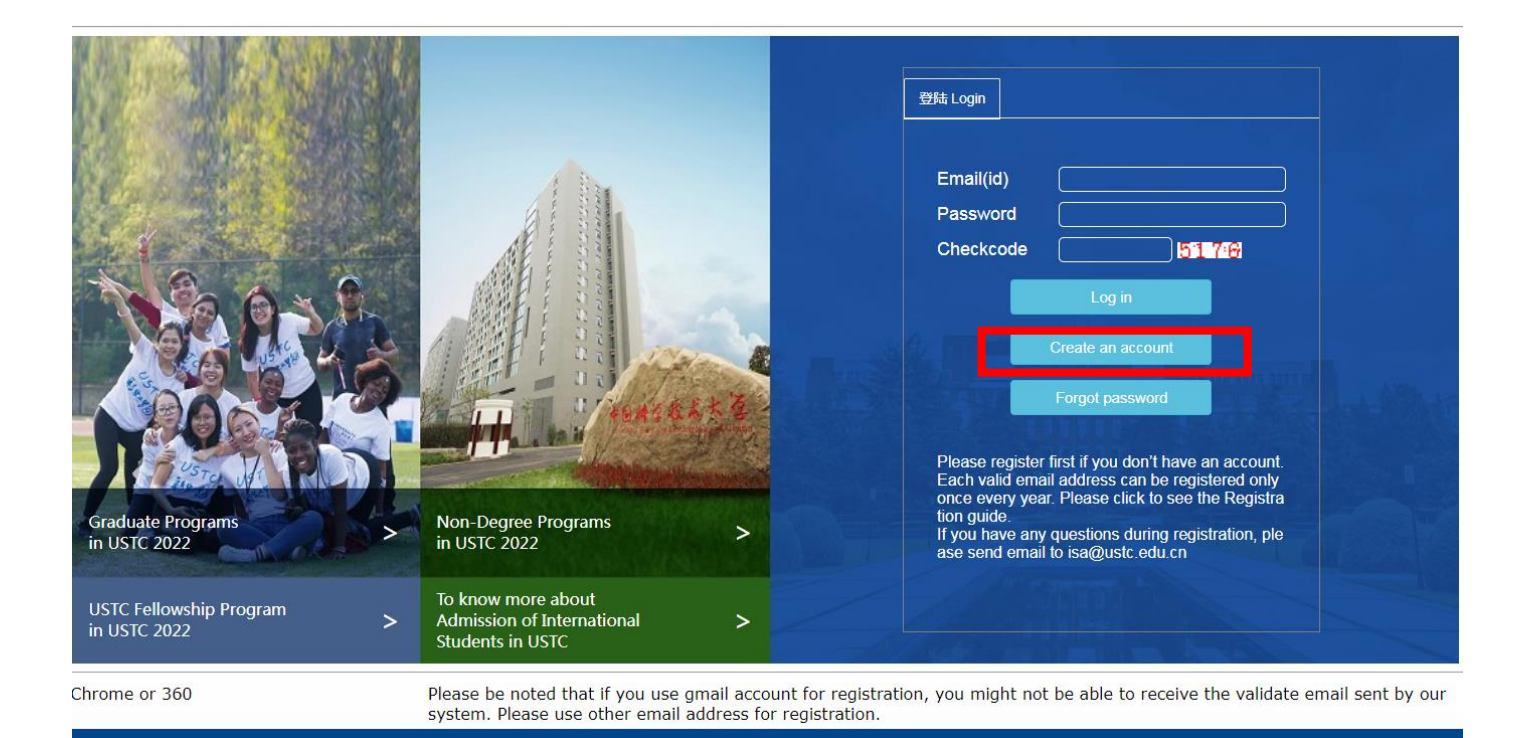

| USTC<br>International<br>College                     | International College     University of Science and Technology of China     ◎   96 Jinzhai Road, Hefei, Anhui, 230026 P.R,China                                                  |  |
|------------------------------------------------------|----------------------------------------------------------------------------------------------------|--|
| 2、输入信息,创建账                                           | 号,点击"创建"                                                                                                    |  |
| 2. Fill in your personal                             | information and click on "create".                                                                                                    |  |
| (*)indicates a required field<br>Last/Family Name(*) | Create An Account                                                                                                    |  |
| First/Given Name                                     | abc                                                                                                    |  |
|                                                      | The name should be exactly as it is on your passport.<br>DO NOT add, omit or abbreviate any part.<br>Provide the name in "Last/Family Name", if the name contains only one part. |  |
| Email                                                | abc                                                                                                    |  |
|                                                      | abc                                                                                                    |  |
| Conder(t)                                            | Email is used to login in, receive notification and reset password, which is very important                                                                                      |  |
| Gender(*)                                            |                                                                                                    |  |

3、注册成功,登录网申系统

Date of Birth(\*)

Passport No(\*)

Nationality(\*)

Confirm password

Password

3. Successfully Registered. Log in the application system.

2021-11-01

~

More than 6 characters or digits

abc

Albania

.....

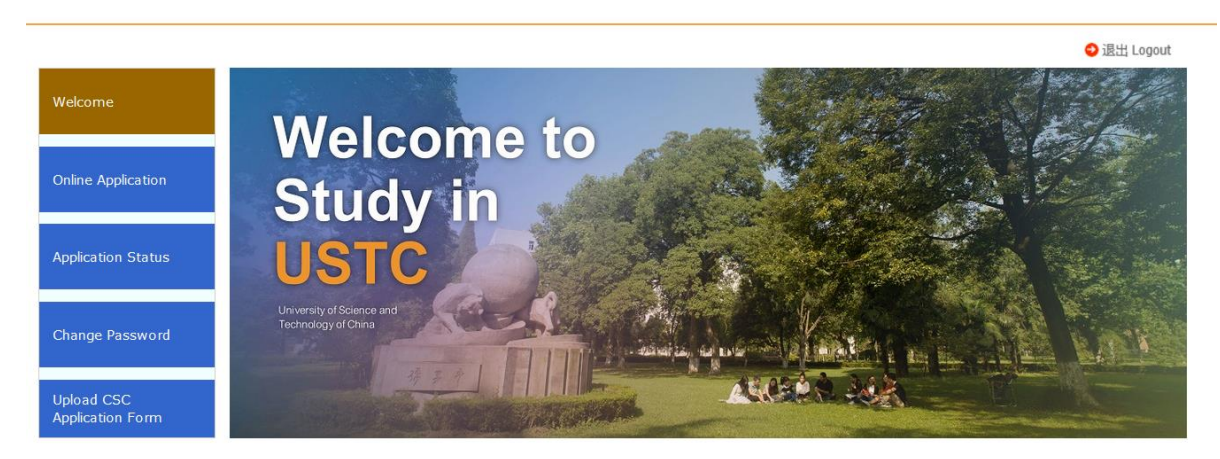

- 4、按照系统提示,完成申请
- 4. Follow the instruction one step by one step and complete the online application.